### ごみ収集日の通知【設定】 順番に赤枠部分をタップし、設定を完了させてください。

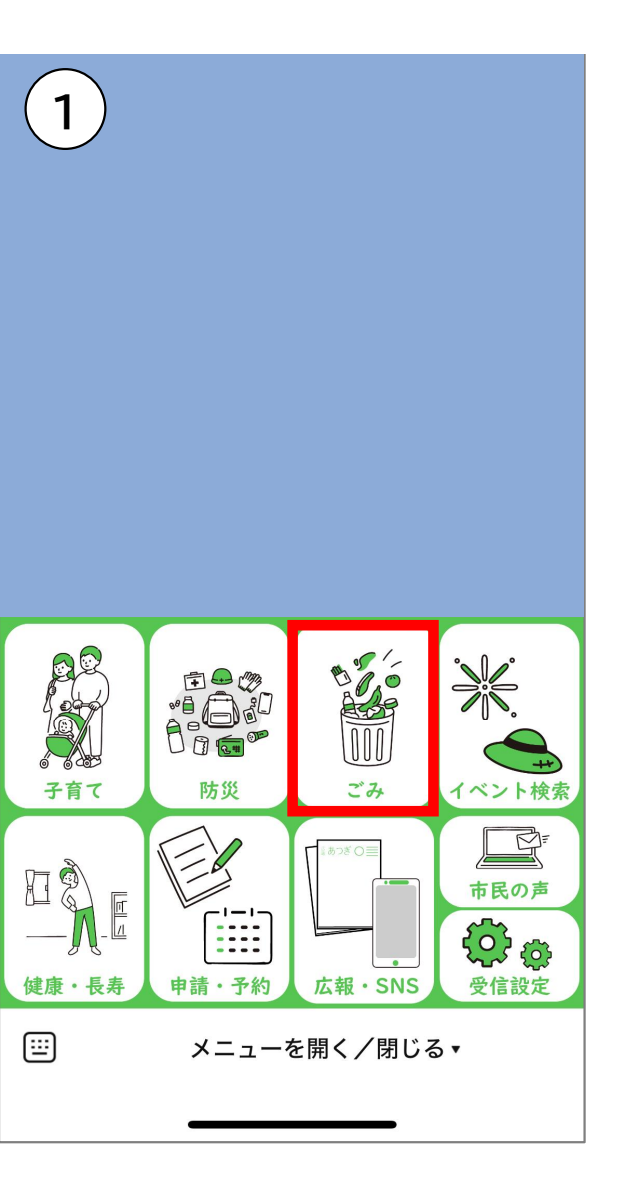

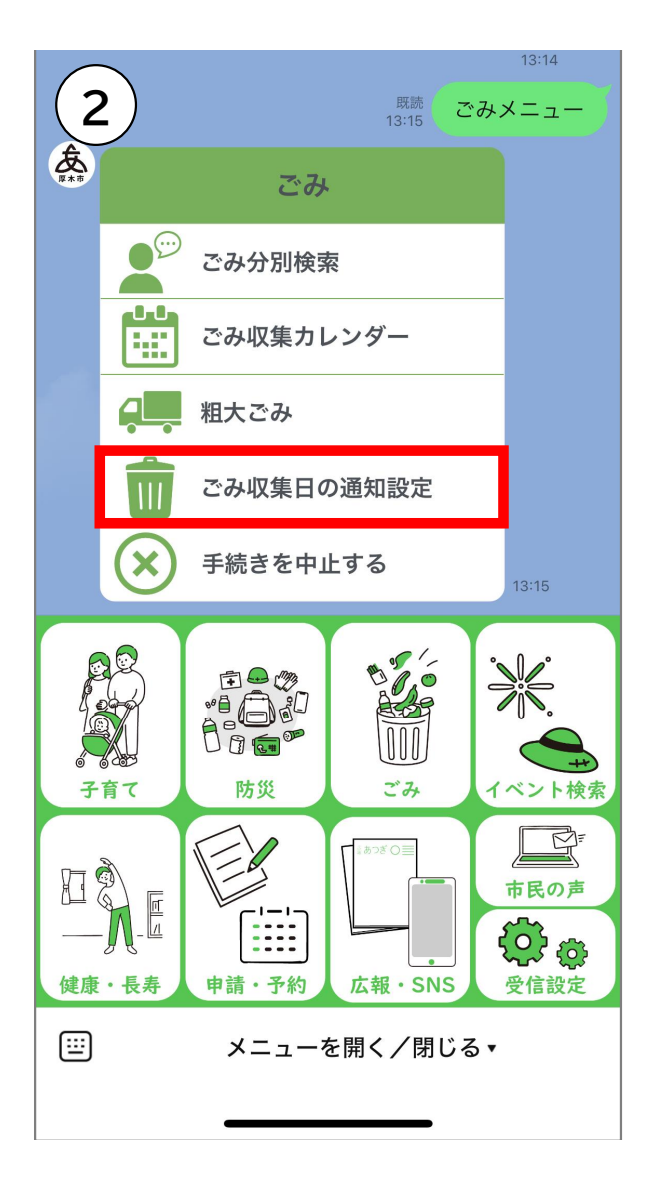

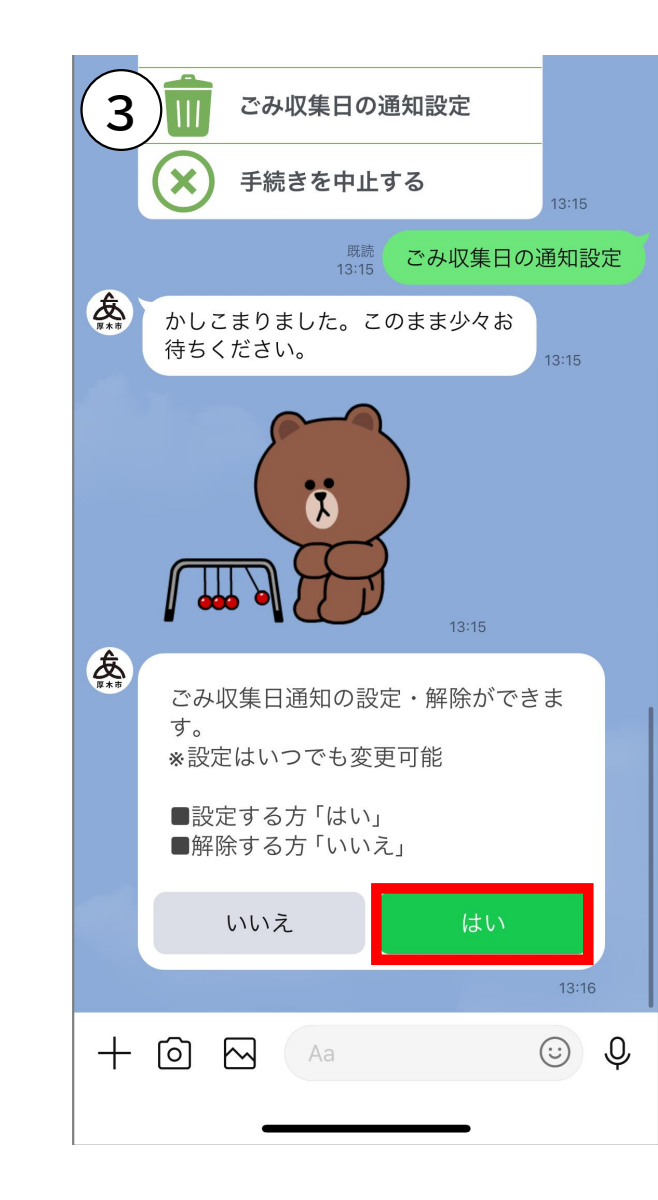

## ごみ収集日の通知【設定】

治会を除く),温水西,長谷,毛利台,森の **4** 2,森の里青山,森の里若宮

■南毛利南・緑ヶ丘 愛甲,愛甲西,愛甲東,王子2~3丁目,船 子(ひばり自治会を除く),緑ヶ丘

#### ■相川

岡田 (厚木岡田団地自治会を除く),上落 合,酒井,下津古久,戸田,長沼

#### ■依知北

上依知,猿ヶ島,下川入,関口の一部(小 平自治会),山際

#### ■依知南・荻野

金田,上荻野,下依知,下荻野,関口(小平 自治会を除く),鳶尾,中依知,中荻野,ま つかげ台,みはる野

#### ■睦合北・小鮎

飯山,上古沢,三田,三田南(田園自治会 を除く),下古沢,棚沢,宮の里

■睦合南・睦合西 及川,王子1丁目,三田南の一部(田園自 治会),妻田北,妻田西,妻田東,妻田南,林

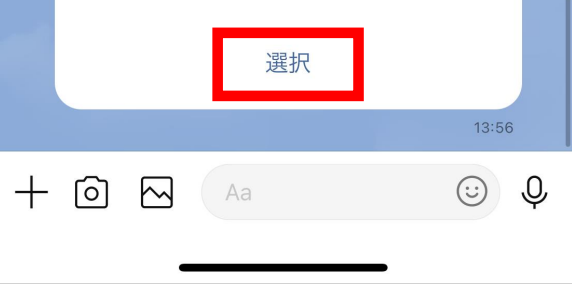

| <ul> <li>■ 府も利用・緑ヶ丘</li> <li>愛甲,愛甲西,愛甲東,王子2~3丁目,船</li> <li>5 子(ひばり自治会を除く),緑ヶ丘</li> </ul> |  |  |
|------------------------------------------------------------------------------------------|--|--|
| GovTech Express<br>p6.govtech-express.com                                                |  |  |
|                                                                                          |  |  |
|                                                                                          |  |  |
|                                                                                          |  |  |
|                                                                                          |  |  |
| - )33   0                                                                                |  |  |
| 一つ選択                                                                                     |  |  |
|                                                                                          |  |  |
|                                                                                          |  |  |
|                                                                                          |  |  |
|                                                                                          |  |  |
|                                                                                          |  |  |
|                                                                                          |  |  |
|                                                                                          |  |  |
|                                                                                          |  |  |
|                                                                                          |  |  |
|                                                                                          |  |  |
|                                                                                          |  |  |

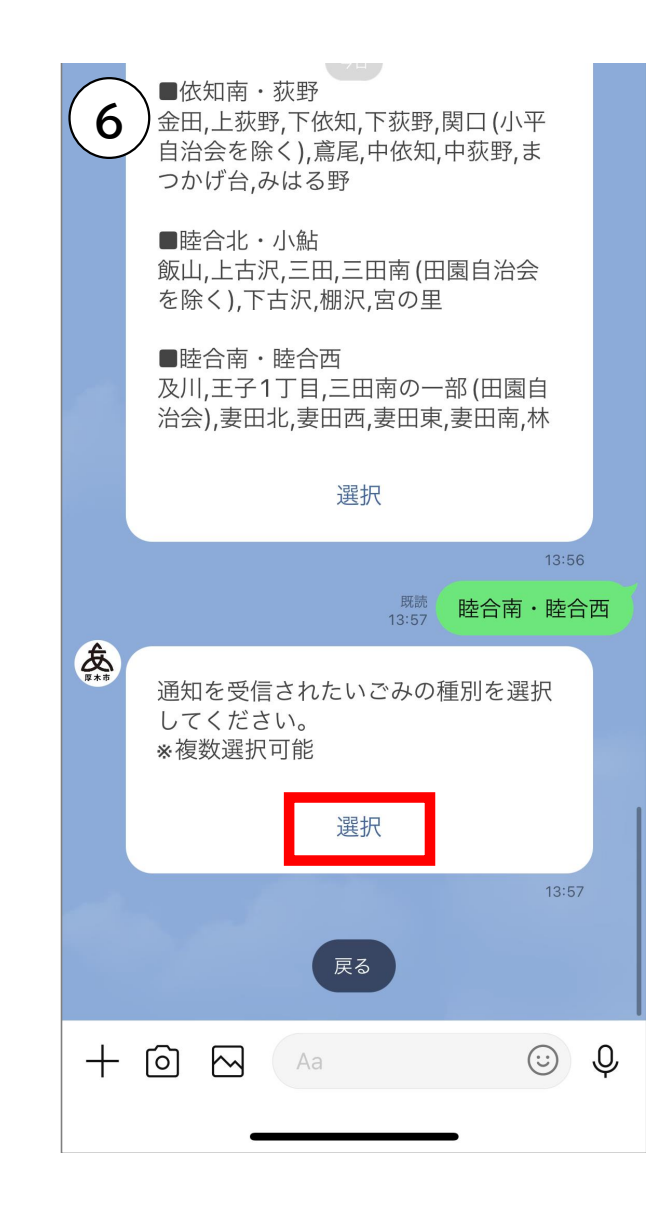

# ごみ収集日の通知【設定】

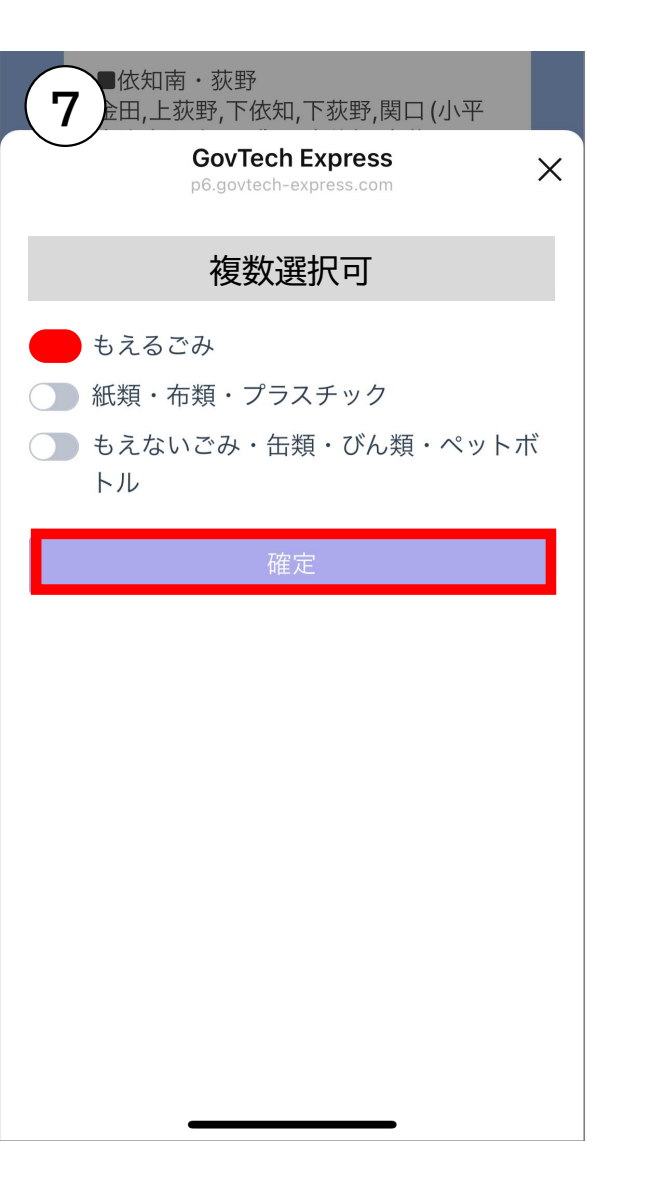

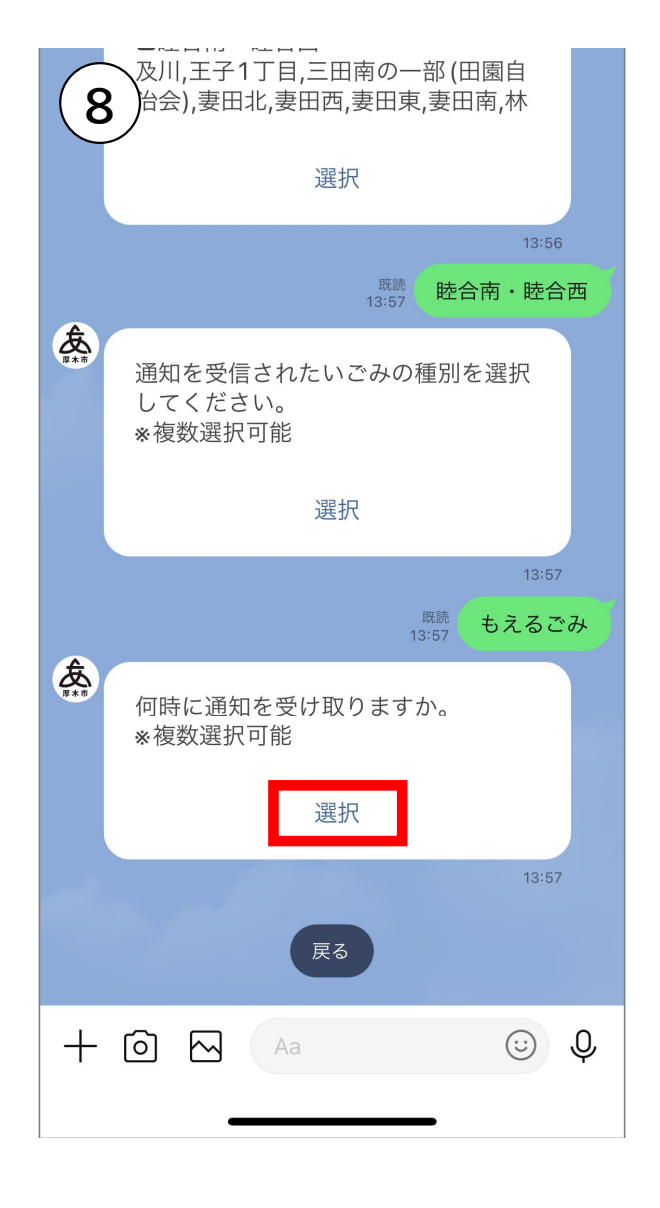

| 及川,王子1丁目,三田南の一部 (田園自<br>治会),妻田北,妻田西,妻田東,妻田南,林 | τ |
|-----------------------------------------------|---|
| GovTech Express<br>p6.govtech-express.com     | × |
| 複数選択可                                         |   |
| 前日18時                                         |   |
| ) 前日20時                                       |   |
| ──当日6時                                        |   |
| ● 当日7時                                        |   |
| 確定                                            |   |
| 確定をタップし、設定完了                                  |   |
|                                               |   |
|                                               |   |
|                                               |   |
|                                               |   |
|                                               |   |
|                                               |   |
|                                               |   |
|                                               |   |
|                                               |   |